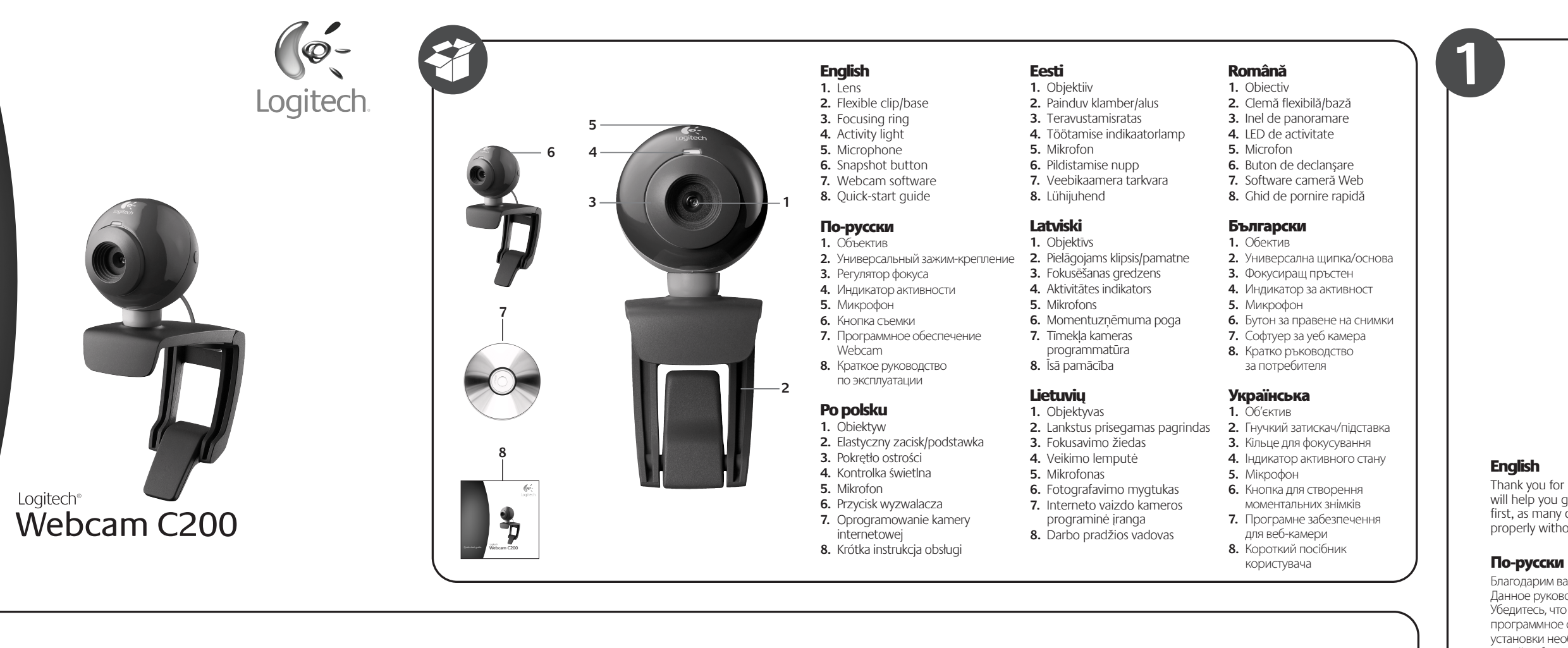

### English

Webcam connection Please wait to connect your webcam to a computer's USB port until you are prompted by the software to do so. Tip: After you plug in your webcam, you will see a series of notifications at the bottom right of your screen. Once your webcam is detected, the software will advance to the next screen.

## По-русски

Не подсоединяйте веб-камеру к USB-порту компьютера, пока программа не предложит вам сделать это. углу экрана будут появляться различные уведомления. Как только веб-камера будет обнаружена, программное обеспечение перейдет к следующему экрану.

Podłączanie kamery internetowej Nie podłaczaj kamery internetowej do portu USB komputera, dopóki w oprogramówaniu nie zostanie wyświetlony odpowiedni

dolnym rogu ekranu pojawi się seria powiadomień. Po wykryciu kaméry w oprogramowaniu zostanie wyświetlony następny ekran.

## Eesti

Veebikaamera ühendamine Oodake veebikaamera arvuti USB-porti ühendamisega seni, kuni tarkvara seda teha palub. Näpunäide: Pärast veebikaamera ühendamist kuvatakse ekraani alumises paremas osas rida teateid. Pärast veebikaamera tuvastamist kuvab tarkvara järgmise ekraani.

# Latviski

Tīmekļa kameras savienojums Pirms pievienojat tīmekļa kameru datora USB portam, lūdzu, uzgaidiet, līdz to pieprasa programmatūra. Padoms. Pēc kameras pievienošanas ekrāna labajā apakšējā stūrī būs redzami vairāki paziņojumi. Pēc kameras noteikšanas

programmatūra pārslēgsies uz nākamo ekrānu.

# Lietuviu

4

Interneto vaizdo kameros prijungimas Neskubėkite prijungti interneto vaizdo kameros prie kompiuterio USB prievado ir palaukite, kol programinė įranga nurodys tai padarvti.

Patarimas: Prijungę interneto vaizdo kamerą, ekrano apačioje dešinėje pamatysite kelis pranešimus. Kai bus aptikta jūsų interneto vaizdo kamera, programinė įranga rodys kitą langą.

## Română

Conectarea camerei Web Nu conectați camera Web la portul USB al unui computer până când software-ul vă solicită să faceți acest lucru. Sfat: După ce conectați camera Web, veți vedea o serie de notificări în partea dreaptă jos a ecranului. După detectarea camerei Web, software-ul va afişa ecranul următor.

## Български

Свързване на уеб камерата Моля, изчакайте със свързването на уеб камерата към USB порт на компютъра, докато бъдете поканени от софтуера да направите това.

е разпозната, софтуерът ще продължи със следващия екран.

Съвет: След като свържете уеб камерата, ще видите поредица от съобщения в долния десен ъгъл на екрана. Ако уеб камерата

### Українська

Підключення веб-камери Перш ніж підключити веб-камеру до USB-порту комп'ютера, зачекайте, доки не отримаєте відповідну підказку від програмного забезпечення.

Порада: Після під'єднання веб-камери в правій нижній частині екрана ви побачите ряд повідомлень. Виявивши веб-камеру, програмне забезпечення запропонує перейти до наступного екрана.

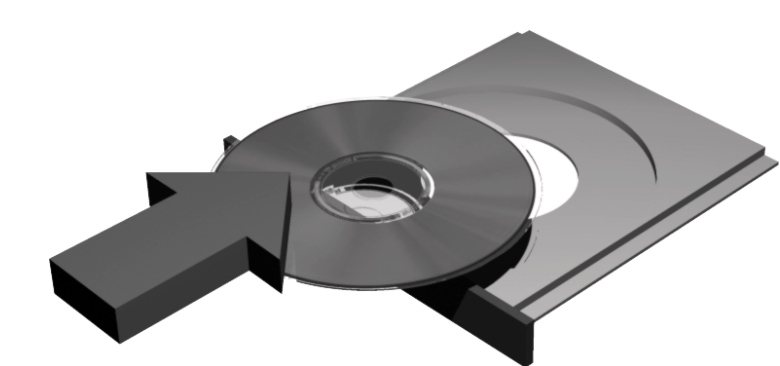

Thank you for purchasing a Logitech webcam. This guide will help you get started. Be sure to install the software first, as many of your webcam's features will not operate properly without the complete software installation.

Благодарим вас за приобретение веб-камеры Logitech. Данное руководство поможет вам приступить к работе. Убедитесь, что вначале вы установили все необходимое программное обеспечение, поскольку без полной установки необходимых программ многие функции вашей веб-камеры будут работать неправильно.

#### Po polsku

Dziękujemy za zakup kamery internetowej firmy Logitech. Niniejsza instrukcja ułatwi rozpoczęcie korzystania z urządzenia. W pierwszej kolejności zainstaluj oprogramowanie – wiele funkcji kamery internetowej nie będzie działać poprawnie, jeśli oprogramowanie nie zostanie zainstalowane w całości

#### Eesti

Täname, et ostsite Logitech'i veebikaamera. See juhend aitab teid selle kasutamise alustamisel. Kindlasti installige esimesena tarkvara, kuna paljud teie veebikaamera funktsioonid ei hakka ilma täieliku tarkvarainstallita tööle.

#### Latviski

Paldies, ka iegādājāties Logitech tīmekļa kameru. Šī pamācība palīdzēs sākt darbu ar kameru. Vispirms instalējiet programmatūru, jo daudzas no kameras funkcijām nedarbojas pareizi. kamēr programmatūra nav pilnībā instalēta.

# Lietuvių Dėkojame, kad įsigijote "Logitech" interneto vaizdo

kamerą. Šis vadovas padės jums pradėti naudotis prietaisu. Pirmiausiai įdiekite programinę irangą, nes neatlikus įdiegimo daugelis interneto vaizdo kameros funkcijų neveiks tinkamai

#### Română

Vă mulțumim pentru achiziționarea unui camere Web Logitech. Acest ghid vă va ajuta să începeți. Asigurati-vă că instalați mai întâi software-ul, deoarece multe dintre caracteristicile camerei Web nu vor funcționa corespunzător fără instalarea completă a software-ului.

#### Български

Благодарим ви, че закупихте уеб камера на Logitech. Това ръководство ще ви помогне да започнете работа. Непременно първо инсталирайте софтуера, тъй като много от функциите на уеб камерата няма да работят правилно, без да се инсталирали напълно софтуера.

#### Українська

Лякуємо за прилбання веб-камери Logitech. Цей посібник містить інструкції щодо того, як почати роботу. Спочатку необхідно встановити програмне забезпечення оскільки багато функцій веб-камери не будуть працювати належним чином без повного встановлення програмного забезпечення.

### English

По-русски

Quick-start guide

Your webcam comes with Logitech<sup>®</sup> Vid<sup>™</sup> Free, fast, and easy video calling for you and anyone you call. And it's built into your webcam's setup so you're ready to talk to the people you care about right away. http://www.logitech.com/whatisvid

входит Logitech® Vid™

Latviski В комплект поставки вашей веб-камеры Tīmekļa kameras komplektā ir ietverta funkcija Logitech<sup>®</sup> Vid™ Бесплатные простые и быстрые вилеовызовы ezmaksas, ātra un vienkārša videozvan

Lietuvių

# Română

Camera dvs. Web se livrează împreună cu software-ul Logitech<sup>®</sup> Vid<sup>™</sup> Apelare video gratuită, rapidă și simplă pentru dvs. și pentru oricine vă apelează. Și este integrată în setarea camerei Web, deci sunteți gata să vorbiți imediat cu persoanele dragi. Aflati mai multe http://www.logitech.com/whatisvid

Български

# Уеб камерата се доставя с Logitech<sup>®</sup> Vid™

Безплатни, бързи и лесни видео разговори за вас и за тези, с които разговаряте. При това той е вграден в инсталиращата програма за уеб камерата, така че да сте готови веднага

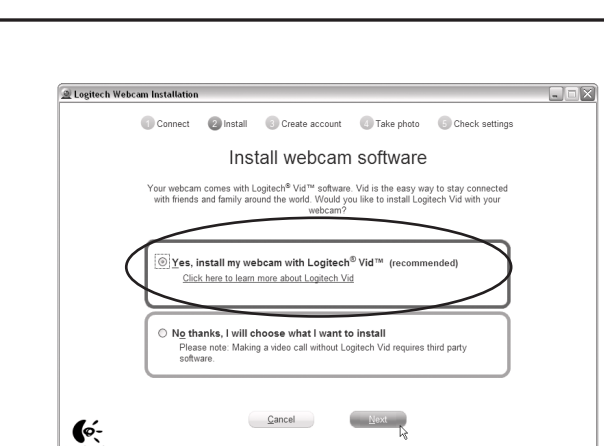

### Po polsku

Wybór instalacji Firma Logitech zaleca zainstalowanie kamery internetowej razem z oprogramowaniem Loaitech Vid.

#### Jeśli nie chcesz korzystać z oprogramowania Logitech Vid, wybierz inny typ instalacji i przejdź do kroku 8. Wskazówka: W przypadku pominięcia instalacji

oprogramowania Logitech Vid nawiązywanie połączeń wideo będzie wymagać pobrania i zainstalowania oprogramowania innej firmy.

### Eesti

Valige oma installitüüp Logitech soovitab installida nii teie veebikaamera kui ka Logitech Vid tarkvara.

#### Padoms. Ja izvēlaties neinstalēt Logitech Vid, videozvana veikšanai būs nepieciešams lejupielādēt un instalēt trešās puses

Български Изберете начина на инсталиране Logitech препоръчва да инсталирате едновременно уеб камерата и софтуера Logitech Vid.

#### Ако не искате Logitech Vid, изберете друг вид инсталиране и прескочете на стъпка 8.

Съвет: Ако изберете да не инсталирате Logitech Vid, провеждането на видео разговори ще изисква изтегляне и инсталиране на софтуер на други производители.

#### Українська Виберіть установлення

Компанія Logitech рекомендує встановлення програмного забезпечення Logitech Vid

# Подключение веб-камеры

Заметка: После подключения веб-камеры в правом нижнем

#### Po polsku

Wskazówka: Po podłączeniu kamery internetowej w prawym

#### Dowiedz się więcej: http://www.logitech.com/whatisvid

#### Eesti Teie veebikaameraga on kaasas Logitech® Vid<sup>™</sup> tarkvara Tasuta, kiire ja lihtne videokõneteenus teile

veebikaamera häälestusse sisse ehitatud, Lisateave

# http://www.logitech.com/whatisvid

http://www.logitech.com/whatisvid

Kartu su Jūsų interneto vaizdo kamera

Nemokami, greiti ir paprasti vaizdo skambučiai

jums ir kiekvienam, kuris skambina jums. Visa tai įdiegta jūsų interneto vaizdo kameros

sąrankoje, todėl nieko nelaukdami galite

kalbėti su žmonėmis, kurie jums rūpi.

pridedama "Logitech<sup>®</sup> Vid<sup>™</sup>"

ja neile, kellele helistate. Lisaks on see teie nii et saate oma lähedastele kohe helistada.

да говорите с хората, на които държите.

ас и всех, с кем вы общаетесь Все встроено в программу установки веб-камеры — вы сможете общаться с теми, кто вам дорог, сразу после установки.

Дополнительные сведения http://www.logitech.com/whatisvid

### Po polsku

Do tej kamery internetowej jest dołączone oprogramowanie Logitech® Vid™ Bezpłatne, szybkie i łatwe w obsłudze połączenia wideo dla Ciebie i osób,

z którymi bedziesz sie kontaktować. Oprogramowanie iest instalowane razem z kamera, wiec możesz od razu rozmawiać ze znajomymi i rodziną.

veikšana. Tā ir iekļauta šīs tīmekļa kameras Прочетете повече http://www.logitech.com/whatisvid komplektā, tādējādi nodrošinot tūlītēju iespēju sarunāties ar jums tuviem cilvēkiem. Plašāka informācija:

### Українська

Latviski

veikšanai.

Lietuvių

Română

Български

Crearea contului

Konta izveide

Веб-камера постачається з ПЗ Logitech<sup>®</sup> Vid™

Безкоштовні, швилкі та легкі вілеолзвінки лля вас і всіх, кому ви дзвоните. Його вбудовано в початкове налаштування веб-камери, таким чином, уже зараз можна розмовляти з людьми, про яких ви піклуєтеся. Докладніше http://www.logitech.com/whatisvid

Izpildiet ekrānā redzamos norādījumus,

lai izveidotu savu Logitech Vid kontu un

konfigurētu tīmekļa kameru videozvanu

Vykdydami ekrane pateikiamas instrukcijas,

ir sukonfigūruokite savo interneto vaizdo

Urmați instrucțiunile de pe ecran pentru

configura camera Web pentru apelare video.

a crea contul Logitech Vid și pentru a

Jūsų paskyros sukūrimas

kamerą vaizdo skambučiams.

sukurkite "Logitech Vid" paskyrą

#### Sužinokite daugiau: http://www.logitech.com/whatisvid

# English

6

English

# Choose your install

Logitech recommends installing both your webcam and Logitech Vid software. If you do not want Logitech Vid please pick another type of installation and skip to step 8.

Tip: If you choose not to install Logitech Vid, making a video call will require downloading and installing third-party software.

# По-русски

Выберите установку

Компания Logitech рекомендует устанавливать и программное обеспечение для веб-камеры, и программное обеспечение Logitech Vid.

#### Если вы не хотите устанавливать Logitech Vid, выберите другой тип установки

и перейдите к шагу 8. Заметка: Если вы решили не устанавливать

Logitech Vid. для выполнения видеовызовов вам прилется загрузить и установить программы других производителей

Kui te ei soovi Logitech Vid tarkvara, siis valige teine installitüüp ja minge kohe kaheksanda sammu juurde.

Näpunäide: Kui otsustate Logitech Vid installimisest loobuda, siis on teil videokõnede tegemiseks vaja alla laadida ning installida kolmanda osapoole loodud tarkvara.

# Latviski

Izvēlieties instalēšanas veidu Logitech iesaka instalēt gan tīmekla kameras, dan Logitech Vid programmatūru Ja nevēlaties funkciju Logitech Vid, izvēlieties citu instalēšanas veidu u n pārejiet pie 8. darbības.

Română Alegerea instalării Logitech vă recomandă să instalați atât camera

programmatūru

Pasirinkite idiegima

programinę įrangą.

prie 8 žingsnio.

programinę įrangą.

software terț.

vaizdo kamerą, ir "Logitech Vid"

Jei nenorite diegti "Logitech Vid",

Vid", norėdami skambinti su vaizdu

Web, cât și software-ul Logitech Vid.

alt tip de instalare și treceți la pasul 8.

Logitech Vid, efectuarea unui apel video

va necesita descărcarea și instalarea unui

Sfat: Dacă alegeti să nu instalati software-ul

Dacă nu doriți software-ul Logitech Vid, alegeți

turėsite atsisiųsti ir įdiegti trečiųjų šalių

"Logitech" rekomenduoja įdiegti ir interneto

pažymėkite kitą įdiegimo tipą ir pereikite

Patarimas: Jei pasirinkote nediegti "Logitech

Lietuviu

# Якщо встановлювати Logitech Vid

та веб-камери.

не потрібно, виберіть інший тип установлення та перейдіть до кроку 8.

Порада: Якщо встановлювати Logitech Vid не потрібно, для здійснення відеодзвінка необхідно завантажити й встановити програмне забезпечення третіх сторін.

# 1 Welcome 2 Install 3 Create Account 3 Take Photo 6 Check Setting Create Account 6owered by the Logitech® SightSpeed® Network

# English

### Creating your account

Follow the on-screen instructions to create your Logitech Vid account and to configure your webcam for video calling.

### По-русски

### Создание учетной записи

Следуйте инструкциям, появляющимся на экране, чтобы создать учетную запись Logitech Vid и настроить параметры вашей зеб-камеры для видеовызовов.

# Po polsku

Oma konto loomine

kuvatavaid juhiseid.

Eesti

Tworzenie konta użytkownika Postępuj zgodnie z instrukcjami

potrzeby nawiązywania połączeń wideo.

Oma Logitech Vid konto loomiseks

ja veebikaamera videokõnede jaoks

konfigureerimiseks järgige ekraanil

#### wyświetlanymi na ekranie w celu utworzenia konta w usłudze Logitech Vid i skonfigurowania kamery internetowej na

Създаване на вашия акаунт Следвайте инструкциите на екрана за създаване на вашия акаунт за Logitech Vid и за конфигуриране на уеб камерата за видео разговори.

## Українська

Створення облікового запису Щоб створити обліковий запис Logitech Vid та налаштувати веб-камеру для відеодзвінків. дотримуйтеся екранних вказівок.

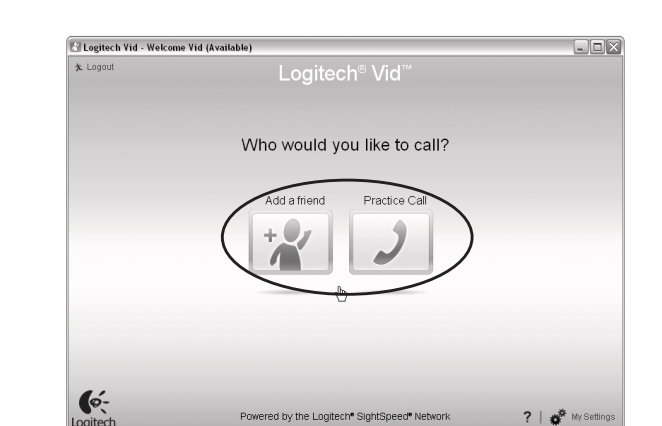

#### Add a friend or make a practice call

Click on the practice call tile to test your settings. To add a friend, click on the tile and enter your contact's email when prompted

**Tip:** The practice call tile will always be available on your contact list to test your settings.

выберите соответствующую надпись и введите адрес электронной почты своего знакомого, когда программа предложит это сделать.

Заметка: Вы всегда сможете выполнить тестовый вызов через список контактов, чтобы проверить установленные параметры.

### Po polsku

## Dodawanie znajomych/rozmowa testowa

Aby przetestować ustawienia, kliknij pozycję rozmowy testowej. Aby dodać znajomego, kliknij odpowiednią pozycję i po wyświetleniu monitu wprowadź adres e-mail kontaktu. Wskazówka: Pozycja rozmowy testowej jest zawsze dostępna na liście kontaktów w celu umożliwienia przetestowania ustawień.

## Eesti

### Sõbra lisamine või proovikõne tegemine

Oma seadete testimiseks klõpsake proovikõne klotsi. Sõbra lisamiseks klõpsake klotsile ning sisestage vastava palve korral oma kontakti e-posti aadress.

Näpunäide: Seadete testimiseks on proovikõne klots teie kontaktiloendis alati saadaval.

### Latviski

Pievienojiet draugu vai veiciet izmēģinājuma zvanu Noklikšķiniet uz iespējas "practice call" (izmēģinājuma zvans), lai pārbaudītu iestatījumus. Lai pievienotu draugu, noklikšķiniet uz iespējas "add a friend" (pievienot draugu) un ievadiet kontakta e-pasta adresi.

Padoms. lespēja "practice call" (izmēģinājuma zvans) vienmēr ir pieejama kontaktu sarakstā, lai jūs varētu pārbaudīt iestatījumus.

#### Lietuvių

#### Pridėkite draugą ar atlikite bandomąjį skambutį

Spustelėkite bandomojo skambučio langelį ir patikrinkite nustatymus. Norėdami pridėti draugą spustelėkite langelį ir įveskite adresato el. pašto adresą, kai bus nurodyta tai padaryti. Patarimas: Bandomojo skambučio langelį visada galite pasirinkti adresatų sąraše, kad išbandytumėte nustatymus.

#### Română

#### Adăugarea unui prieten sau efectuarea unui apel de testare

Faceți clic pe cadrul pentru apeluri de testare pentru a testa setările. Pentru a adăuga un prieten, faceți clic pe cadru și introduceți adresa de e-mail a contactului când se solicită acest lucru.

Sfat: Cadrul pentru apeluri de testare va fi întotdeauna disponibil în lista de contacte pentru a testa setările.

### Български

#### Добавяне на приятел или провеждане на пробен разговор

Щракнете върху плочката за пробен разговор, за да изпробвате настройките си. За да добавите приятел щракнете върху плочката и въведете имейла на събеседника си, когато бъдете поканени.

Съвет: Плочката за пробен разговор е достъпна винаги в списъка с контакти, за да можете да изпробвате настройките си.

### Українська

#### Додайте друга чи зателефонуйте

Для перевірки параметрів клацніть на назві дзвінка. Шоб додати друга, клацніть на назві та після відображення відповідної підказки введіть контактну адресу електронної пошти.

Порада: Назва дзвінка завжди буде доступною в переліку контактів для перевірки параметрів.

По-русски Добавьте знакомого или сделайте тестовый вызов Выберите тестовый вызов, чтобы проверить установленные параметры. Чтобы добавить знакомого в список контактов,